## 智行理财网 【分享】支付宝延时转账设置方法!学会再也不怕被骗了!

支付宝延时转账服务,仍旧还是有很多人不知道设置。今天品存君主要教大家支付 宝延时转账的设置方法。每次转账都使用延时转账服务,就可以在发现被骗时第一 时间将资金冻结并撤回,可以说是一个非常实用的功能了。

支付宝延时转账设置方法

1、更新支付宝APP,确保支付宝APP为最新的版本。(老版本APP可能不支持该功能)

2、进入支付宝APP主页,选择【转账】服务。

3、在转账的主页,右上角有一个设置按钮,点击右上角的【…】。

4、找到延时转账服务,点击进入选择到账时间。

5、目前可以选择2小时后到账、24小时后到账。

6、选择好延时到账时间后,输入对方的支付宝账户/手机号码,点击下一步。

7、这时候转账页面会显示收款方的用户名,大家一定要确认用户名无误后,在输入转账金额,点击确认转账。

8、确认转账以后,会弹出付款提示框,订单信息显示为转账,付款方式可以选择余额宝/账户余额/余额宝。

9、付款成功以后,转账的详情会显示待转账。XXX将在XX小时候收到钱,点击完成支付宝延时转账就设置好了。(大家还可以在【我的】-【账单】中,看到该笔转账金额的状态)

用支付宝转账,只要设置了延时转账,及时发现被骗也可以及时撤回避免资金损失。不过由于很多人不了解这个功能如何设计,因此仍旧在用及时到账的功能。为了防止被骗,如果不是特别亲近的朋友,品存君都建议使用支付宝的延时转账功能进行转账。